# คู่มือการตั้งค่าระบบเครือข่ายไร้สาย เพื่อรองรับการใช้งานแบบ 802.1x สำหรับ Windows 7

 เข้าสู่หน้าต่าง Network and Sharing Center โดยคลิกเลือก Start > Control Panel > Network and Sharing Center

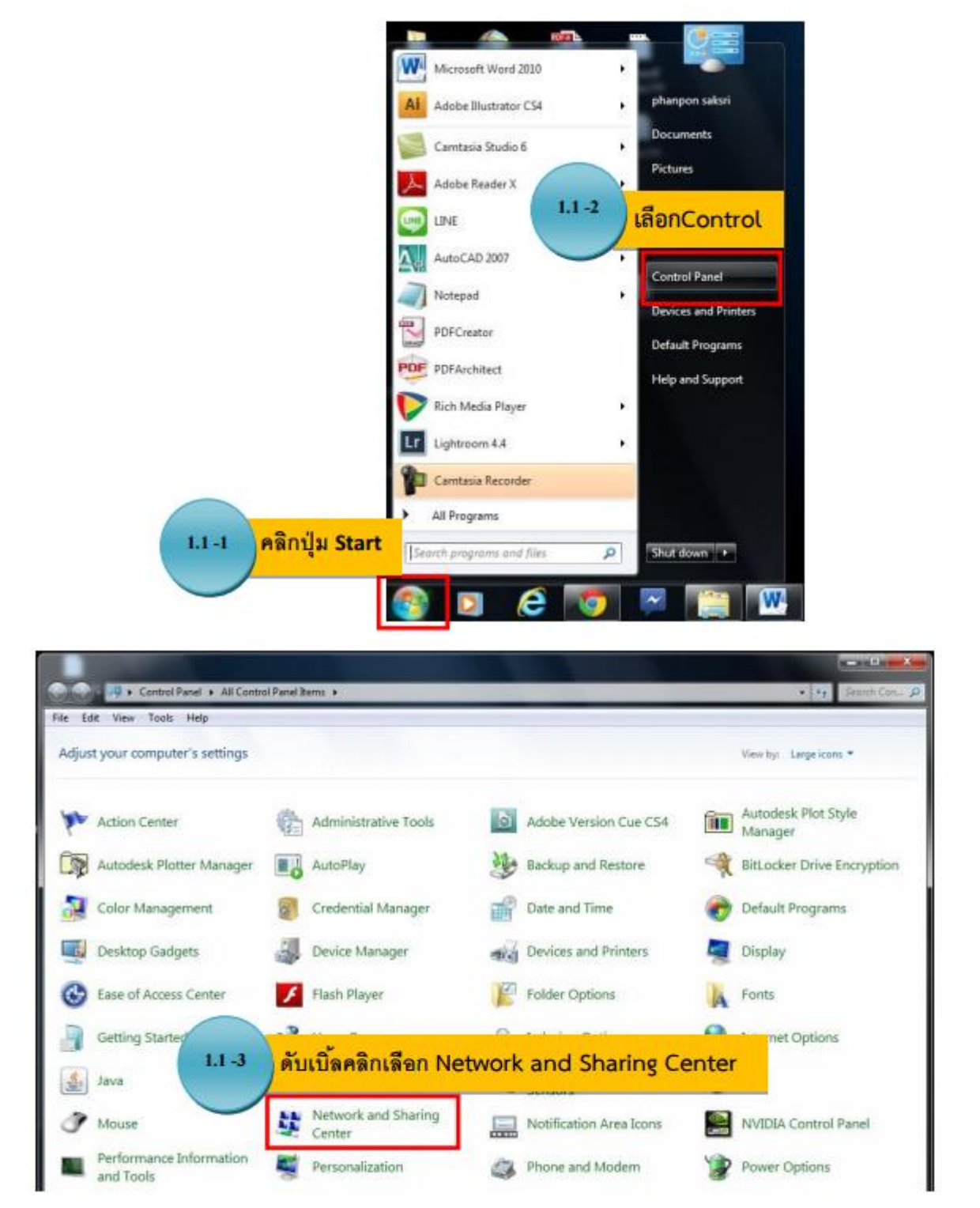

#### ไปที่ Manage Wireless Network

| Control Panel Home       | View your basic network information and set up connections                                                                            |
|--------------------------|----------------------------------------------------------------------------------------------------|
| Manage wireless networks | See fu                                                                                                    |
|                          | You are currently not connected to any networks.                                                                                      |
| 1                        | Channel and a scheduling settings                                                                                                    |
|                          | Set up a new connection or network:<br>Set up a wireless, broadband, dial-up, ad hoc, or VPN connection; or set up a router or access |
|                          | Connect to a network<br>Connect or reconnect to a wireless, wired, dial-up, or VPN network connection.                                |
|                          | Choose homegroup and sharing options<br>Access files and printers located on other network computers, or change sharing settings.     |
|                          | Troubleshoot problems<br>Diagnose and repair network problems, or get troubleshooting information.                                    |
| See also                 |                                                                                                    |
|                          |                                                                                                    |
| HomeGroup                |                                                                                                    |

## 2. คลิกปุ่ม Add

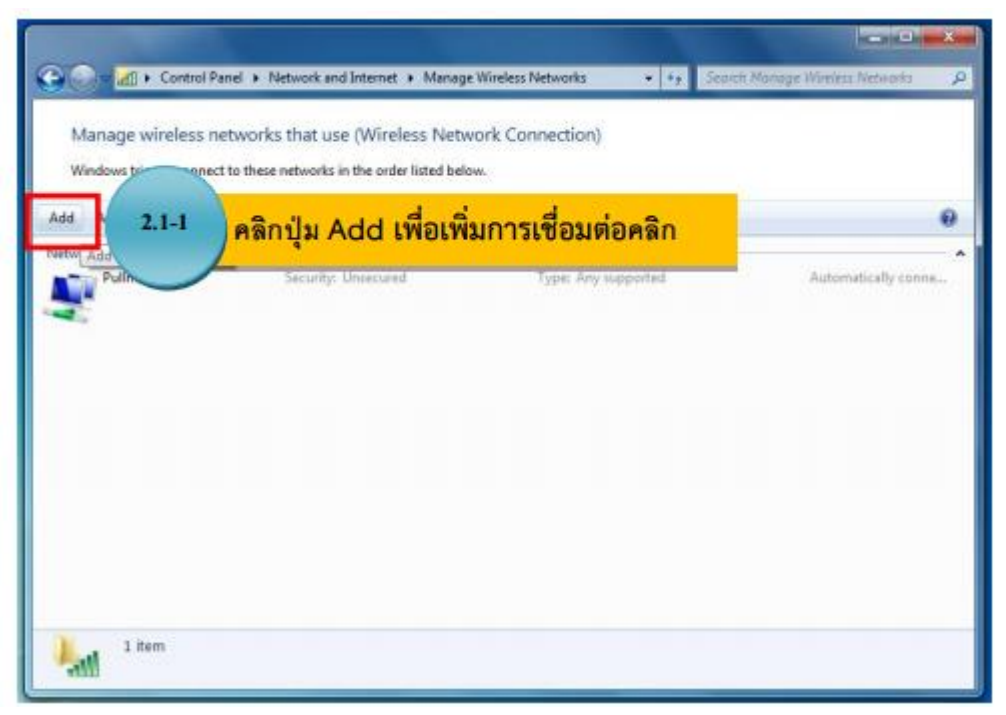

เลือก Manually create a network profile

| How do you want to add a network                                                                                                    | ? 2.1-2                                         | คลิกปุ่ม Manual                                        | ly create a net   | work pro |
|----------------------------------------------------------------------------------------------------|-------------------------------------------------|--------------------------------------------------------|-------------------|----------|
| Manually create a network p<br>This creates a new network profile or<br>for the network on your computer. Y<br>security key (if applicable). | profile<br>r locates an exis<br>You need to kno | ting network and saves a p<br>w the network name (SSIL | profile<br>)) and |          |
| Create an ad hoc network<br>This creates a temporary network for                                                                             | r sharing files or                              | r an Internet connection                               |                   |          |
|                                                                                                    |                                                 |                                                        |                   |          |

## กรอกข้อมูล และคลิกปุ่ม Next

|                                                                               |                                | -  |      | ×   |
|-------------------------------------------------------------------------------|--------------------------------|----|------|-----|
| 🗧 🖳 Manually connec                                                           | t to a wireless network        |    |      |     |
|                                                                               |                                |    |      |     |
| Enter information for the wireless network you want to add                    |                                |    |      |     |
| N <u>e</u> twork name:                                                        | ซื่อของ Wifi                   |    |      |     |
| <u>S</u> ecurity type:                                                        | WPA2-Enterprise V              |    |      |     |
| Enc <u>r</u> yption type:                                                     | AES 🗸                          |    |      |     |
| Se <u>c</u> urity Key:                                                        | Hide characters                |    |      |     |
| ✓ Start this connection automatically                                         |                                |    |      |     |
| Connect even if t                                                             | he network is not broadcasting |    |      |     |
| Warning: If you select this option, your computer's privacy might be at risk. |                                |    |      |     |
|                                                                               |                                |    |      |     |
|                                                                               |                                |    |      |     |
|                                                                               | Ne                             | xt | Cano | el: |

เลือก Change connection settings จะมีหน้าต่างปรากฏขึ้นมา คลิกเลือกที่แถบ Security > Settings

|                                                                                                 | ชื่อของ Wifi Wireless Network Properties 🛛 🔼                                                                                                    |
|-------------------------------------------------------------------------------------------------|----------------------------------------------------------------------------------------------------|
|                                                                                                 | Connection                                                                                                    |
| Successfully added ชื่อของ Wifi                                                                 | Security type: WPA2-Enterprise V<br>Encryption type: AES V                                                                                                    |
| Change connection settings<br>Open the connection properties so that I can change the settings. | Choose a network authentication method:<br>Microsoft: Protected EAP (PEAP)<br>Remember my credentials for this connection each<br>time I'm logged on<br>Advanced settings |
|                                                                                                 | OK Cancel                                                                                                    |

จะปรากฎหน้าต่างดังภาพ ให้คลิกให้เป็นไปตามกรอบสีแดง จากนั้นคลิก Configure

| Protected EAP Properties                                                                                                    | × |  |  |
|----------------------------------------------------------------------------------------------------|---|--|--|
| When connecting:                                                                                                    |   |  |  |
| Verify the server's identity by validating the certificate                                                                                                    |   |  |  |
| Connect to these servers (examples:srv1;srv2;.*\.srv3\.com):                                                                                                    |   |  |  |
| Trusted Root Certification Authorities:                                                                                                    |   |  |  |
| AddTrust External CA Root         Baltimore CyberTrust Root         Certum CA         Certum Trusted Network CA         Class 3 Public Primary Certification Authority         COMODO RSA Certification Authority         DigiCert Assured ID Root CA         <                                                                                                    |   |  |  |
| Select Authentication Method:                                                                                                    | 1 |  |  |
| Configure  Configure  C |   |  |  |

## ถ้ามีเครื่องหมายถูกที่ช่องสี่เหลี่ยม ให้คลิกออก แล้วกด OK

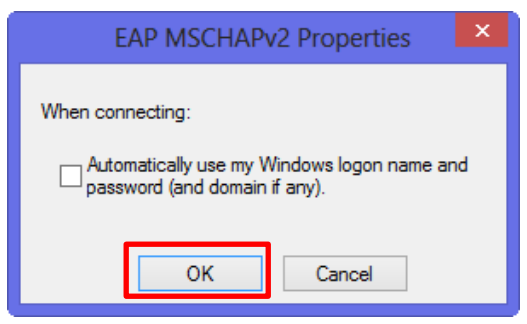

คลิกปุ่ม OK

| Protected EAP Properties                                     | ×   |
|--------------------------------------------------------------|-----|
| When connecting:                                             |     |
| Verify the server's identity by validating the certificate   | -   |
| Connect to these servers (examples:srv1;srv2;.*\.srv3\.com): |     |
|                                                              | -   |
| Trusted Root Certification Authorities:                      | -   |
| AddTrust External CA Root                                    |     |
| Baltmore Cyber Irust Root                                    | 111 |
| Certum Trusted Network CA                                    |     |
| Class 3 Public Primary Certification Authority               |     |
| COMODO RSA Certification Authority                           |     |
| DigiCert Assured ID Root CA                                  |     |
| < >>                                                         |     |
| Notifications before connecting:                             |     |
| Tell user if the server's identity can't be verified         |     |
|                                                              |     |
| Select Authentication Method:                                |     |
| Secured password (EAP-MSCHAP v2) V Configure.                |     |
| ✓ Enable Fast Reconnect                                      | _   |
| Enforce Network Access Protection                            |     |
| Disconnect if server does not present cryptobinding TLV      |     |
| Enable Identity Privacy                                      |     |
|                                                              |     |
| OK Const                                                     |     |
| Cancel                                                       | _   |
|                                                              |     |

เลือก Advanced Settings

| ชื่อของ Wifi                                           | Wireless Network           | k Properties | × |
|--------------------------------------------------------|----------------------------|--------------|---|
| Connection Security                                    |                            |              |   |
|                                                        |                            |              |   |
| Security type:                                         | WPA2-Enterprise            | *            |   |
| Encryption type:                                       | AES                        | *            |   |
|                                                        |                            |              |   |
|                                                        | · · ·                      |              |   |
| Choose a network aut                                   | hentication method:        |              |   |
| Microsoft: Protected                                   | EAP (PEAP) 🗸 🗸             | Settings     |   |
| ✓ Remember my creatime I'm logged on Advanced settings | dentials for this connecti | ion each     |   |
|                                                        | (                          | OK Cance     | ! |

ให้กดเลือกให้เป็นตามภาพด้านล่าง แล้วคลิก OK

| Advanced settings                                              | ×  |  |  |
|----------------------------------------------------------------|----|--|--|
| 802.1X settings 802.11 settings                                |    |  |  |
| Specify authentication mode:                                   |    |  |  |
| User authentication V Save credentials                         |    |  |  |
| Delete credentials for all users                               |    |  |  |
| Enable single sign on for this network                         |    |  |  |
| Perform immediately before user logon                          |    |  |  |
| Perform immediately after user logon                           |    |  |  |
| Maximum delay (seconds): 10                                    |    |  |  |
| Allow additional dialogs to be displayed during single sign on |    |  |  |
| This network uses separate virtual LANs for machine            |    |  |  |
|                                                                |    |  |  |
|                                                                |    |  |  |
|                                                                |    |  |  |
|                                                                |    |  |  |
|                                                                |    |  |  |
|                                                                |    |  |  |
|                                                                |    |  |  |
| OK Can                                                         | el |  |  |

#### 3. เชื่อมต่ออินเตอร์เน็ต

คลิกเลือกสัญลักษณ์ Wireless Network Connection ที่มุมด้านล่างขวามือ และคลิกเลือกชื่อ Wifi ที่ ต้องการ

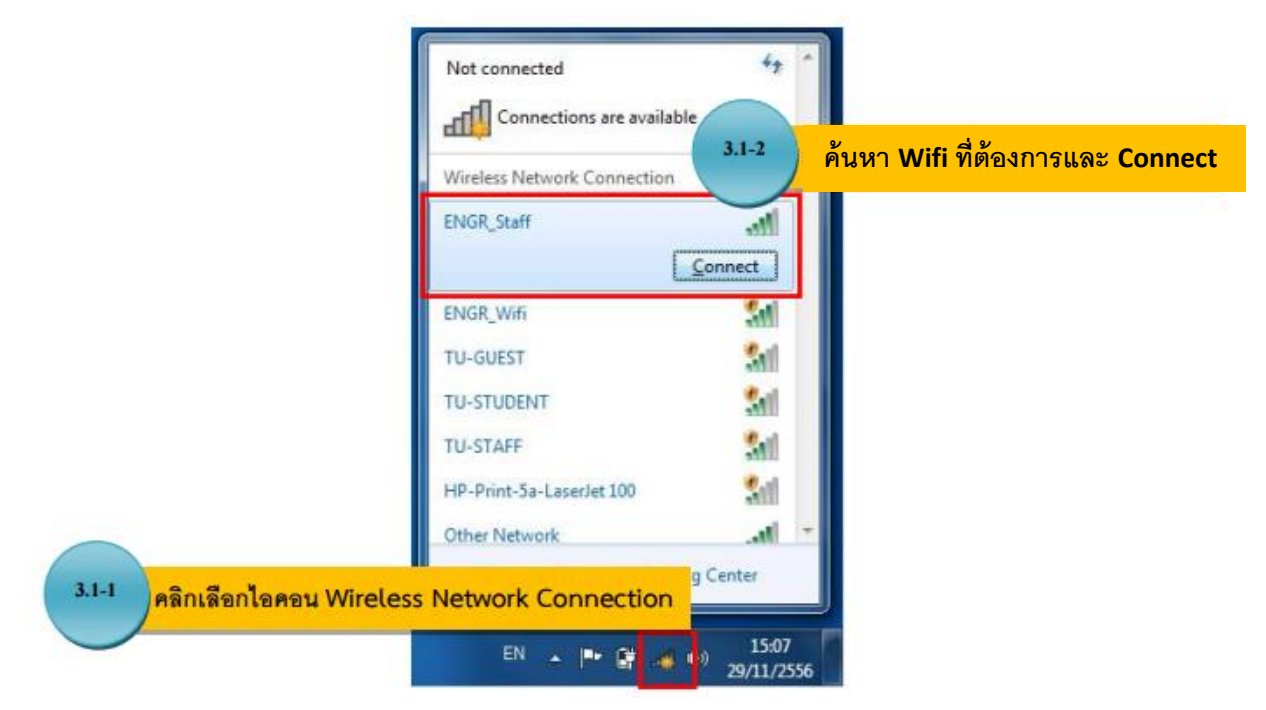

กรอก Username และ Password ที่ใช้ในการเชื่อมต่ออินเตอร์เน็ต และคลิก OK

| 3.2-1 กรอกชื่อและรหัสผ่าน ที่ใช้ | S Connect to a Network                           |
|----------------------------------|--------------------------------------------------|
| เชื่อมต่ออินเตอร์เน็ต            | Connecting to ENGR_Staff                         |
|                                  | รอการดำเนินการเชื่อมต่อสักครู่ <sub>Concel</sub> |
| <u>3.2-2</u> คลิกปุ่ม OK         | EN - P 29/11/2556                                |

#### สถานะการเชื่อมต่อสำเร็จ

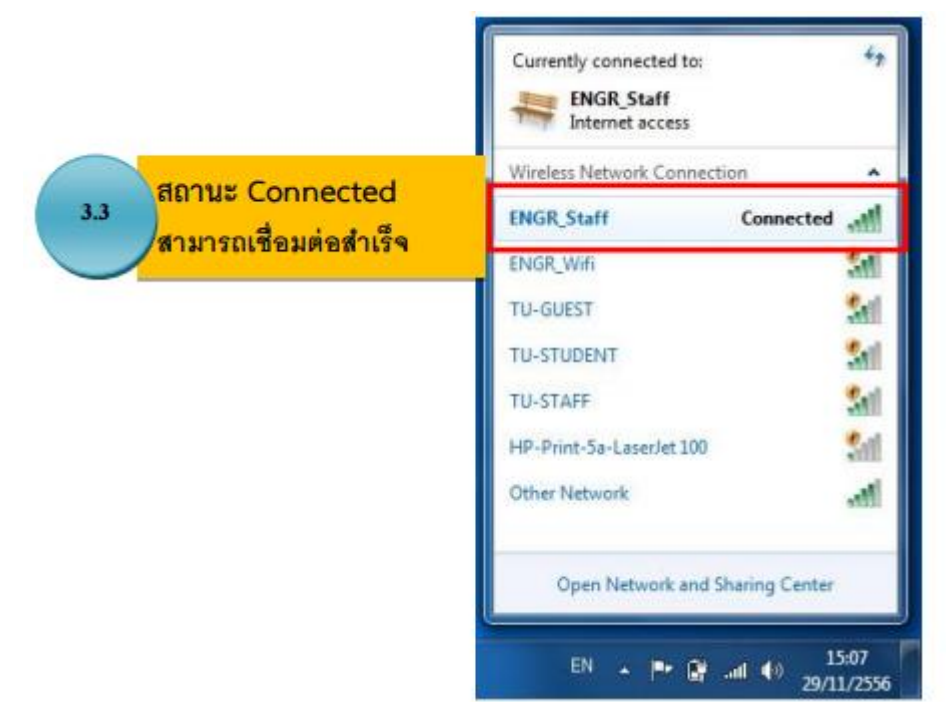